# Integrate HoduPBX With Zoho

Ease calling process simplified with integration of HoduPBX plugin with your Zoho CRM account. By doing this, your extensions will get call notification popup directly in Zoho. Extensions will also get missed call alerts, for which they could setup call reminders in Zoho. The call analytical data of call between caller and callee will be available in Zoho CRM reports.

#### **Basic Requirements:**

- 1) Zoho CRM administrator account access.
- 2) Already have a HoduPBX account, contact our support team to get you started with Zoho Phonebridge Integration.
- New to HoduPBX, write to us directly on <u>sales@hodusoft.com</u> and get yourself registered with us.

# Once you have active HoduPBX and Zoho CRM account, complete two simple steps to get started:

- 1) Authorize Zoho Phonebridge Integration in HoduPBX.
- 2) Associate HoduPBX Extension with Zoho CRM Users.

### Step 1 : Authorize Zoho Phonebridge Integration in HoduPBX

- 1. Login in HoduPBX and click on **Zoho** Menu on the left sidebar.
- 2. Click the first sub-menu **Phonebridge Integration**.
- 3. Select Datacenter, click on Generate Code.

| tegration                  |                                                                                |                                                                                                    |
|----------------------------|--------------------------------------------------------------------------------|----------------------------------------------------------------------------------------------------|
| egration of Zoho p         | honebridge                                                                     |                                                                                                    |
| apter to get your device d | rada Verifu devise sada ta                                                     | anable yeur integration with 7 also Bhonshridge                                                    |
| enter to get your device c | ode. Verify device code to                                                     | enable your integration with Zoho Phonebridge.                                                     |
| l datacenter               | •                                                                              | Generate Code 🕇                                                                                    |
|                            | tegration<br>egration of Zoho pl<br>center to get your device of<br>datacenter | tegration<br>egration of Zoho phonebridge<br>renter to get your device code. Verify device code to |

4. Next you need to click on Authorize Me button, this will redirect you to Zoho.

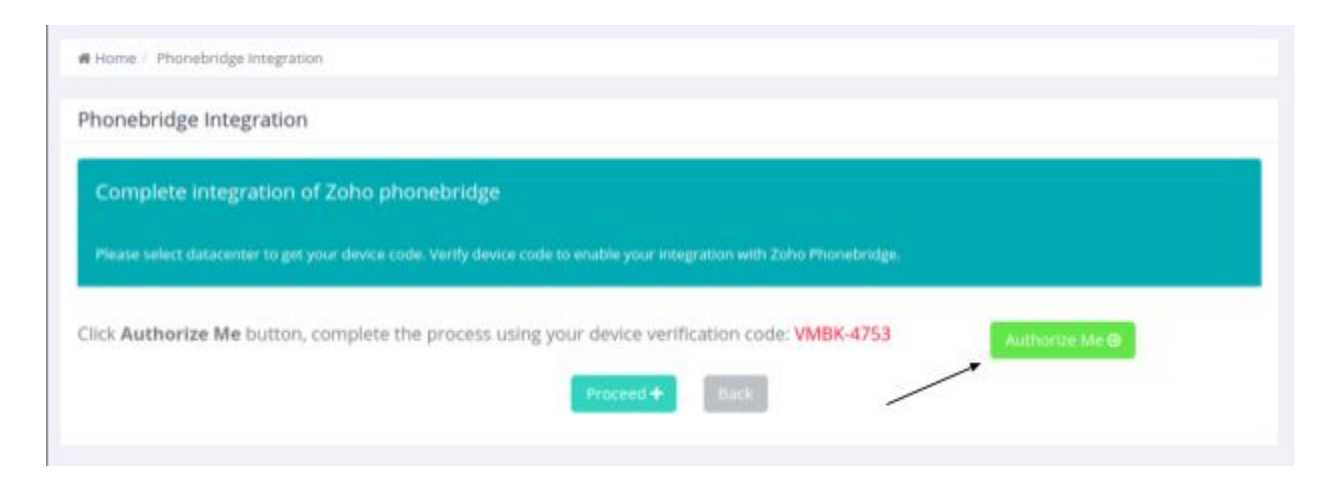

5. Login with your Zoho CRM administrator account and enter device verification code to complete authorization process.

| 🗧 🔶 C 🕒 Secure   https://accounts.zoho.com/signin?servicename=ZohoCRM&signupurl=https://www.zoho.com/crm/signup.html?plan=enterprise 🛛 🖛 🖈 💷 🔞 💿 🏕 🗄 |
|----------------------------------------------------------------------------------------------------|
| 🛗 Apps 🗳 OrangeHRM 🌀 Gmail M 🖸 JIRA 🖿 PBX 🖿 PBX-DB 🖿 ClientList 🚯 Hoducrm 🖿 Client_db 🖿 HoduSwitch 👘 Other bookmarks                                 |
| ZOHO                                                                                                    |
| One account. Access all services.                                                                                                    |
|                                                                                                    |
| Sign In to access CRM                                                                                                    |
| hodupbxin2@protonmail.com                                                                                                    |
|                                                                                                    |
| C Keep me signed in Forgot Password?                                                                                                    |
| Sign In                                                                                                    |
| OR                                                                                                    |
| Sign in with Google or other IDPs                                                                                                    |
| Don't have a Zoho account? <u>Sign Up Now</u>                                                                                                    |

6. Add your **device verification code** received in HoduPBX Phonebridge integration page. Refer to step 4 to get device verification code.

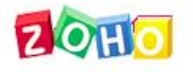

#### Verify Device

Hey there! Please enter the code in the space given below. The code will only be valid for 5 minutes.

Enter the device verification code

Verify

7. Device verification code has an expiry time of 60 minutes. Please note that in this case you need to go back to HoduPBX and click on the Back button to re-generate device code.

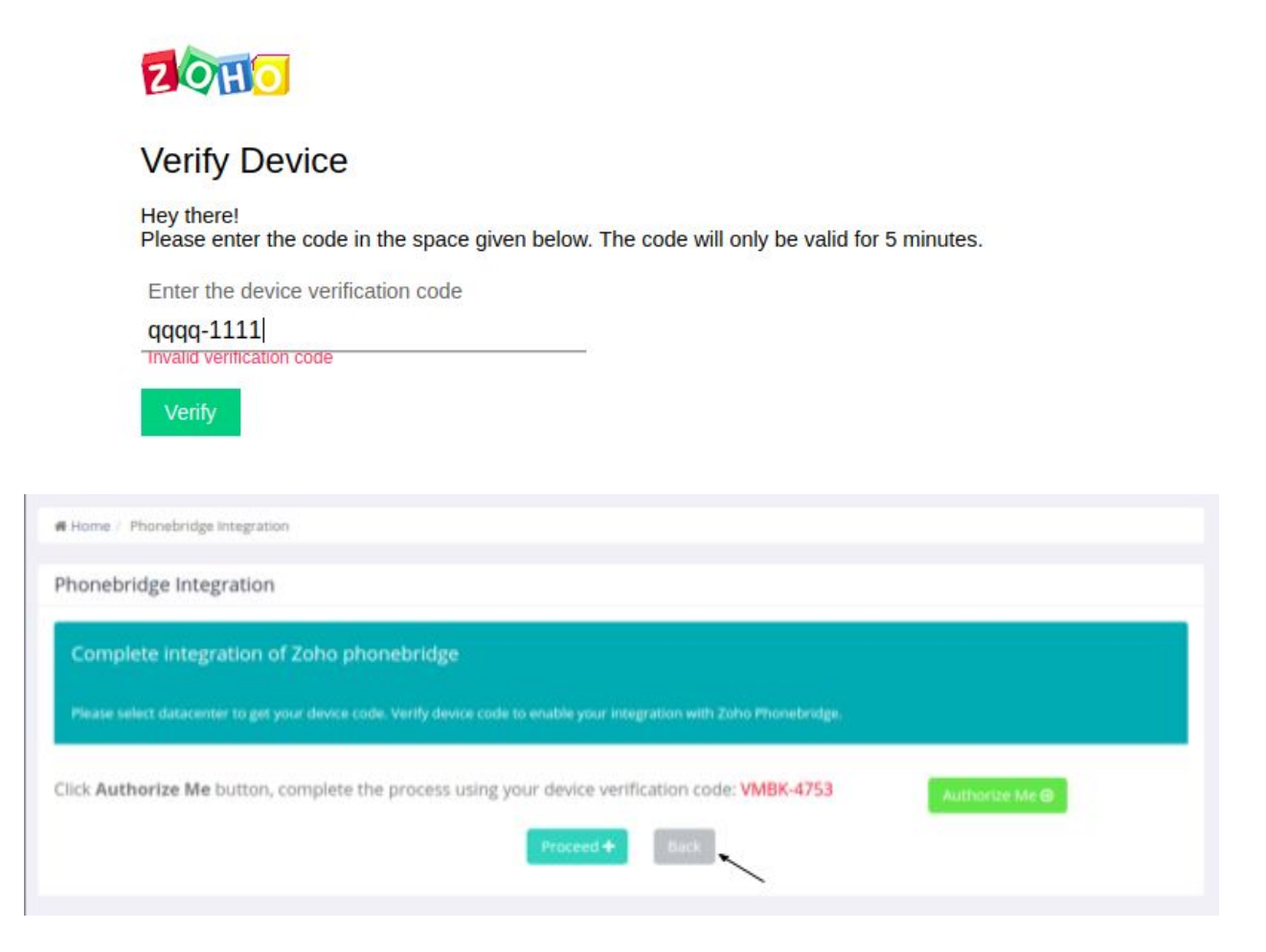

8. Click on Accept button and go back to HoduPBX Phonebridge Integration page.

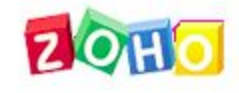

## **HoduPBX**

HoduPBX would like to access the following information.

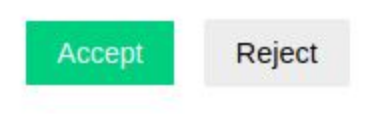

9. Once you successfully finish step 8, click on **Proceed** button to complete authorization.

| Home / Phonebridge Integration             |                                             |                                 |                |
|--------------------------------------------|---------------------------------------------|---------------------------------|----------------|
| Phonebridge Integration                    |                                             |                                 |                |
| Complete integration of Zoho               | phonebridge                                 |                                 |                |
| Please select datacenter to get your devic | code. Verify device code to enable your int | egration with Zoho Phonebridge. |                |
| Click Authorize Me button, complet         | e the process using your device ver         | fication code: VMBK-4753        |                |
| and success complete                       | e the process using your device veh         |                                 | Authorize Me G |
|                                            | Proceed +                                   |                                 |                |

10. Next, click on **Enable Integration** to complete Zoho Phonebridge integration.

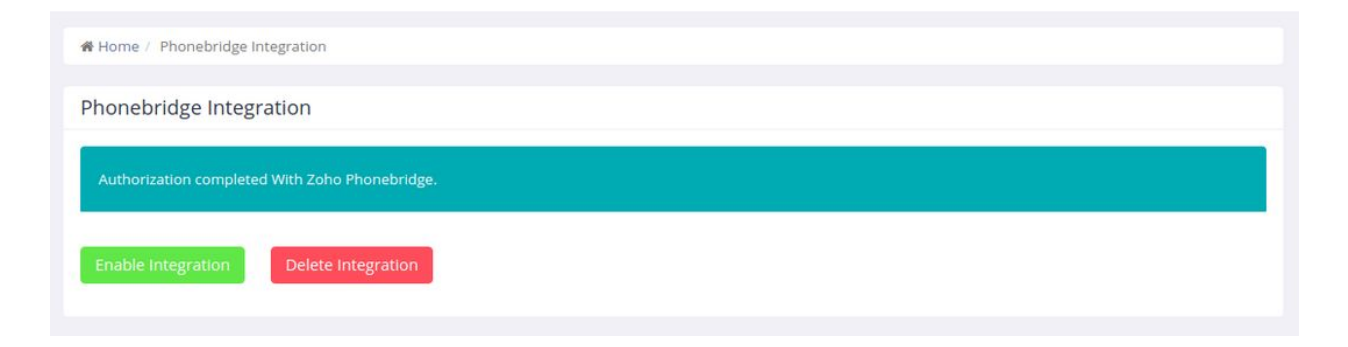

11. You can choose to **Disable Integration** when you want to temporarily disable the integration. In case you want to create a new integration, click on **Delete Integration** to permanently remove the existing integration.

| Home / Phonebridge Integration                |  |  |
|-----------------------------------------------|--|--|
| Phonebridge Integration                       |  |  |
| Authorization completed With Zoho Phonebridge |  |  |
| Disable integration Delete integration        |  |  |

#### Step 2 : Associate HoduPBX Extension with Zoho CRM Users

1. Click Extension Mapping link on the left side menu bar. Click the **Add new** button at the top right.

| Home / Extension Mapping with                | h Zoho User |                 |                                      |
|----------------------------------------------|-------------|-----------------|--------------------------------------|
| Q Search                                     |             |                 |                                      |
| Extension Mapping with 2                     | Zoho User   |                 | Add Extension Mapping with Zoho User |
|                                              |             |                 |                                      |
| 10 • records per page                        |             |                 |                                      |
| 10 • records per page                        | ension *    | Zoho Username 🍦 | Status 🔶                             |
| 10  records per page Exten No results found. | ension *    | Zoho Username 🟺 | Status ≑                             |
| 10  records per page Exte No results found.  | ension 🔺    | Zoho Username 🔶 | Status 🔶                             |
| 10  records per page Exte No results found.  | ension 🔺    | Zoho Username 🍦 | Status 💠                             |

2. Select **Extension**, **Zoho Username** in dropdown. Set status as **On** to enable the integration status by default.

| Extension * | Select | * | Zoho Username * | Select | * |
|-------------|--------|---|-----------------|--------|---|
|             |        |   |                 |        |   |
| Status      | ON 🔵   |   |                 |        |   |

3. Now click on the **Create** button to map HoduPBX extension with Zoho user. The mapped extensions can now also see **Dial** button in Zoho CRM.

| $\equiv$ Home Leads Contacts         | Accounts Deals Activities | Reports Analytics     | Products P | Projects ••• | į.         |                     |
|--------------------------------------|---------------------------|-----------------------|------------|--------------|------------|---------------------|
|                                      |                           |                       |            |              |            | Send Ema            |
| Timeline Last Update : 21 day(s) ago | ← 🕢 Kris Mar              | rier                  |            |              |            |                     |
| RELATED LIST +                       | Add Tags                  |                       |            |              |            |                     |
| Notes                                | Contact Owner             | Developer HoduCC      |            |              |            |                     |
| Attachments                          | Email                     | krismarrier@gmail.com |            |              |            |                     |
| Deals                                | Phone                     | 555-555-5555          |            |              |            |                     |
| Open Activities 🗾                    | Mobile                    | 555,555,5555          |            |              |            |                     |
| Closed Activities                    |                           |                       |            |              |            |                     |
| Products                             | Department                |                       |            |              |            |                     |
| Invited Events                       |                           |                       |            |              |            |                     |
| Cases                                | DEALS                     |                       |            |              | NEXT ACTIO | N                   |
| Quotes                               | King Rs 60,000.00         |                       |            |              | APR 11     | Register for upcomi |
| Sales Orders                         | Identify Decision Makers  | Apr 14, 2019          |            |              | APR 12     | Set Apporval from N |
| Purchase Orders                      |                           |                       |            |              |            |                     |
| Emails                               | HIDE DETAILS              |                       |            |              |            |                     |
| Invoices                             |                           |                       |            |              |            |                     |
| Campaigns                            |                           |                       |            |              |            |                     |

4. Extension will get call popup in Zoho CRM whenever new call is dialed from Zoho or HoduPBX system.

| Home Leads                 | Contacts      | Accounts     | Deals      | Activities      | Reports     | Analytics               | Products | Projects |          |                 |         | Enterprise<br>UPGRADE | QQ                      |                      | 9 %               |        |
|----------------------------|---------------|--------------|------------|-----------------|-------------|-------------------------|----------|----------|----------|-----------------|---------|-----------------------|-------------------------|----------------------|-------------------|--------|
| Info                       |               |              |            |                 |             |                         |          |          |          |                 |         |                       | Send Er                 | mail                 | Edit              |        |
| Timeline Last Update       | 21 day(s) ago | ← K          | Kr<br>Øa   | is Marri        | er          |                         |          |          |          |                 |         |                       |                         |                      |                   |        |
| Notes                      | Ŧ             | c            | Contact    | Owner           | Developer   | r HoduCC                |          |          |          |                 |         |                       |                         |                      |                   |        |
| Attachments Deals          |               |              |            | Email<br>Phone  | krismarrie  | r@gmail.con<br>555-5555 | n        |          |          |                 |         |                       |                         |                      |                   | _      |
| Open Activities 2          |               | 4            |            | Mobile          | 0 555-5     | 55- <mark>5555</mark>   |          |          |          |                 |         | $\odot$               | Sage Wi<br>Calling Cust | ieser<br>tomer<br>LL |                   |        |
| Products<br>Invited Events |               |              | Depa       | rtment          |             |                         |          |          |          | /               |         | Sag                   | ge Wieser               |                      |                   |        |
| Cases<br>Quotes            |               | DEAL         | S          | 0.00            |             |                         |          |          | NEXT ACT | Register for up | ocomir  | Op                    | en Deal V               | Doubless             | or LladuC         | ~      |
| Sales Orders               |               | Identif      | fy Decisio | n Makers A      | or 14, 2019 |                         |          |          | APR 12   | Get Apporval 1  | from Iv | Ema                   | ill<br>ne               | sage-wie<br>555-555- | ser@truh<br>-5555 | lar.uk |
| Emails                     |               | HIDE         | DETAILS    | ~               |             |                         |          |          |          |                 |         | Mob                   | oile<br>artment         | 555-555-             | -5555             |        |
|                            | <u>^</u>      | Here is vour | r Smart Ch | at (Ctrl+Snace) |             |                         |          |          |          |                 |         | Art                   | 7. (+ 3)                | ו <sup>א</sup> ו 7   | in 10             | +D     |

5. When your extension receives an incoming call in HoduPBX, an automated popup is also shown in Zoho CRM.

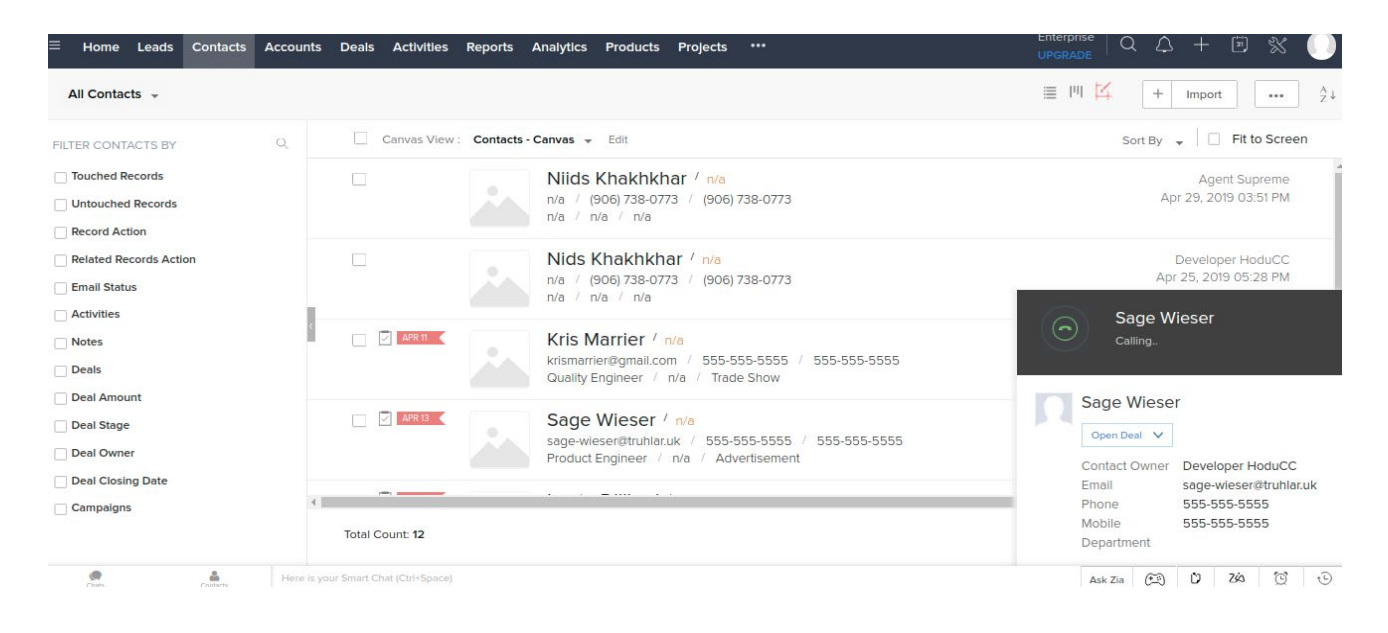